## 利用申込における注意点

・翌月分の申込及び修正は15日~20日の間に限ります。
→予約の取消・修正をする場合は、「予約確認」からお進みください。
・利用可否の連絡は、25日以降にLINEの通知でお知らせします。
→通知を受け取った後、「予約確認」から利用日の確認ができます。
・場合により、複数回の申込の作業※をする必要があります。
・一度に15日を選択することはできません。
・利用目的ごとに申込をしてください。
①申し込んでいる園に入れていないため
②突発的な理由(家族の通院、冠婚葬祭等)のため
③一時的に保護者の実家等へ帰省(里帰り出産等)しているため
④就労のため
⑤園に慣れるため
⑥リフレッシュのため

⑦その他

## 例

仕事のため5日、家族通院のため10日、リフレッシュ目的のため15日を希望する場合。

メニューから「利用申込」を選択
 理由:④就労のため を選択
 利用園、日付(5日)、時間、給食・おやつの有無を選択 →「予約する」

- 2 再度、メニューから「利用申込」を選択 理由:②突発的な理由(家族の通院、冠婚葬祭等)のため を選択 利用園、日付(10日)、時間、給食・おやつの有無を選択 →「予約する」
- 3 再度、メニューから「利用申込」を選択 理由:⑥リフレッシュのため を選択 利用園、日付(15日)、時間、給食・おやつの有無を選択 →「予約する」

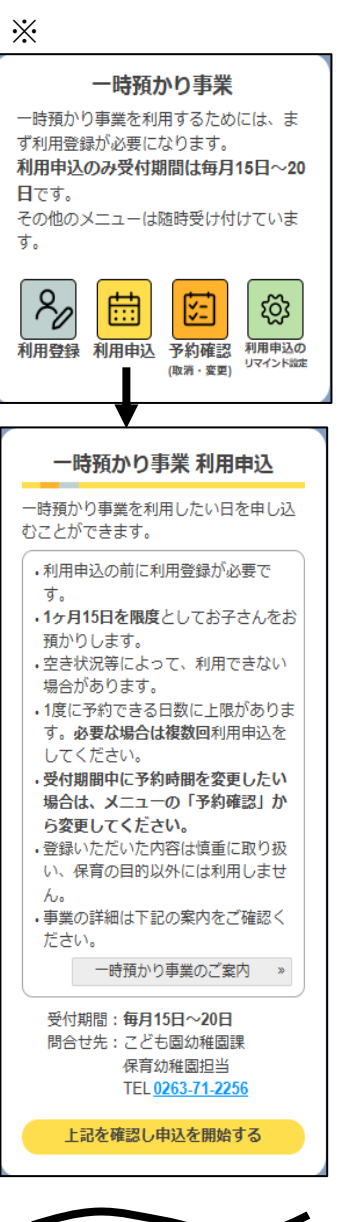

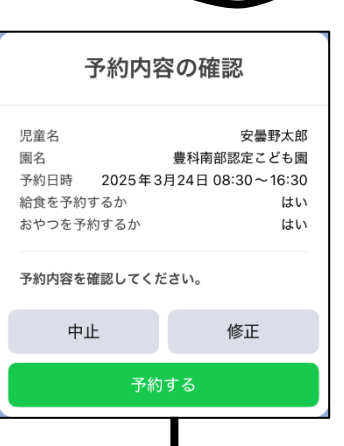

利用申込を受付けました。

受付期間後、抽選等を行い、毎 月25日以降に利用の可否をLINE でご連絡します。

また、初めて利用する園の場 合、事前に面談をお願いするこ とがあります。その際は、事前 にご連絡しますので、ご承知お きください。